# Pansophy Request Page

Pansophy Team

Valerie Bookwalter, Megan McDonald, Mike Dickey, Allen Samuels, Matt Menia

Contact us at Pansophy@jlab.org

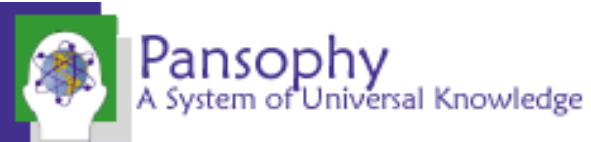

#### Reference Material

- Sign in to Pansophy and DocuShare
  - DocuShare link
  - Pansophy link
- DocuShare Directory of Training Slides and Referenced Material
  - SRF Institute > 01 SRF Projects > <u>06- For Reference, Additional Template and Processes</u>
- Training Slides:
  - SRF Institute > 01 SRF Projects > 06- For Reference, Additional Template and Processes > <u>Pansophy Related Training</u>
- Pansophy Help
  - Pansophy Home > Main Menu dropdown > Help

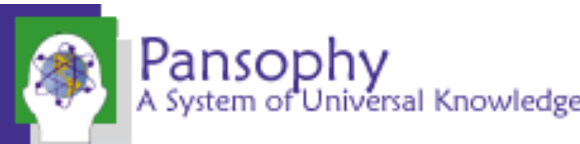

#### Location of Training Slides

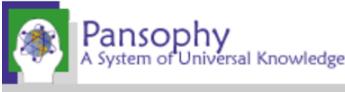

you have been authenticated 🐴 who am i

MAIN MENU HELP MENU ->

HELP Jan 4, 2023 11:33:41 AM

#### **USER GUIDES**

Pansophy Help Help with Travelers, PRIMeS, SamTraxs, Traveler Writing and Docushare

Reports Cheatsheet Links to Pansophy DataMining Reports' Menu (links)

<u>Traveler Procedure Flow Chart</u> How the production of travelers and procedures should flow

Docushare Upload and Download How to download and upload files to Docushare

Pansophy Menu Upgrade 2022 How the Pansophy Menu is mapped out as of June 2022

Installing DocuShare Drive How to install and set up Docushare Drive

#### PANSOPHY TRAINING

<u>Welcome To Pansophy 2022</u> A basic guide on using Pansophy and filling out travelers

NCR Training (24May2018)

D3 Training (24May2018)

PRIMeS Training (SRF Inventory)
Pansophy Request Training

#### **TRAVELER AUTHORSHIP**

**Traveler Authorship 2022** 

A user guide for writing travelers and the process to get them into production

<u>Oracle Reserved Words</u> A list of words that cannot be used in traveler fieldnames

**PANSOPHY ERRORS** 

**Fieldnames** 

Smart Characters

Cover Page

Subsequent Pages

Other Errors

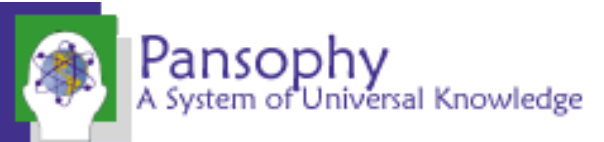

#### Getting Started

- Requests may not be related to a single project. For these requests select "-All-" in the project dropdown menu.
- Some requests may not fit the types provided. These requests should be completed as a general request where detailed descriptions can be provided in the comments field.
  - Attaching additional documentation may help to complete the task.

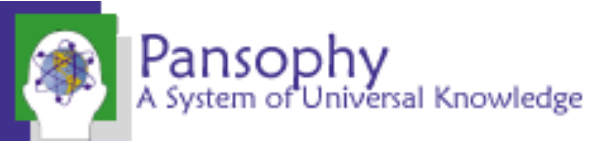

#### How to Access the Request Form

- Once logged into Pansophy users will click the 'Service Request' button to the left of user authentication.
- This will create a popup window containing the request form.
- The request service button is available on every page in Pansophy.

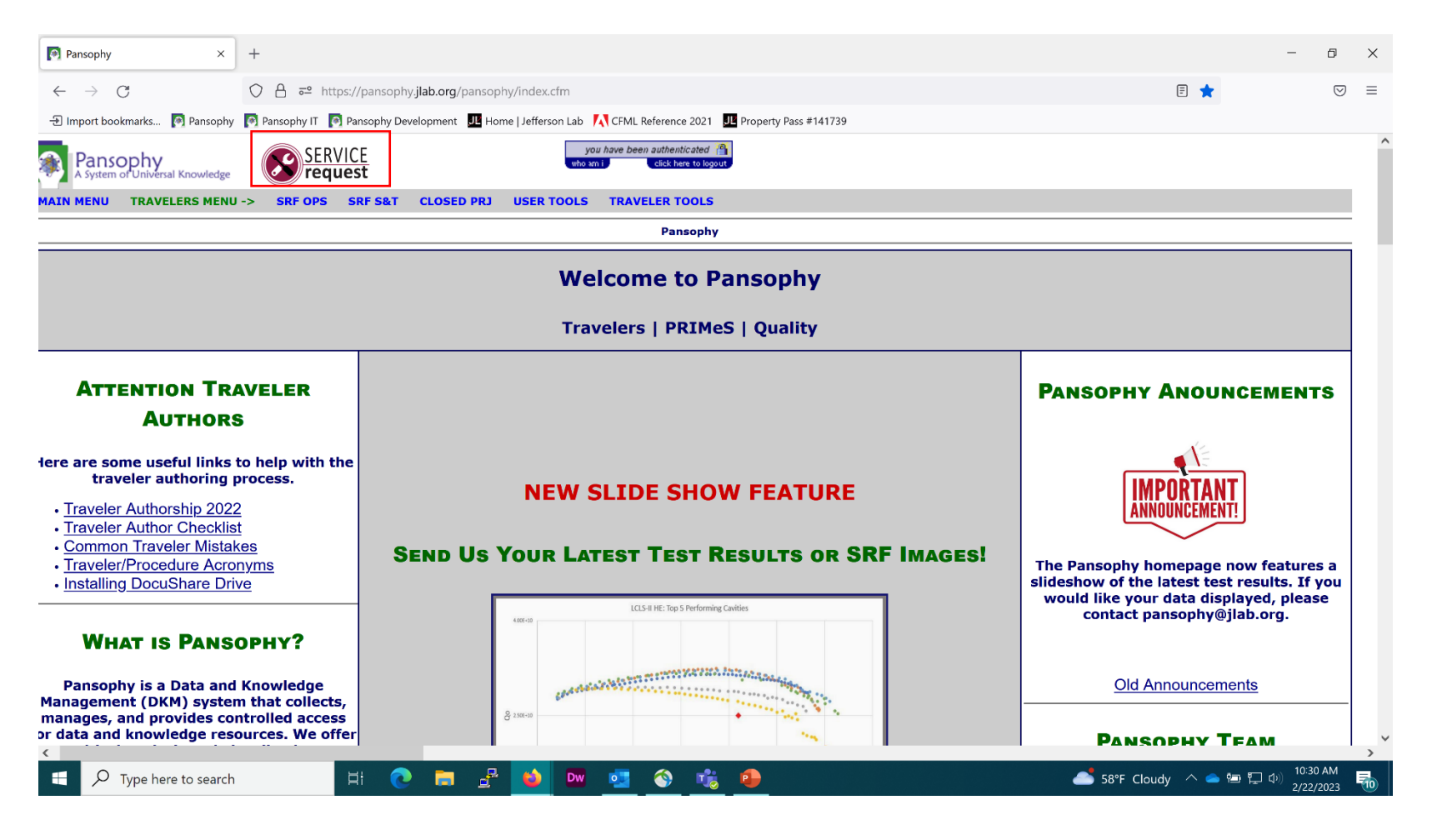

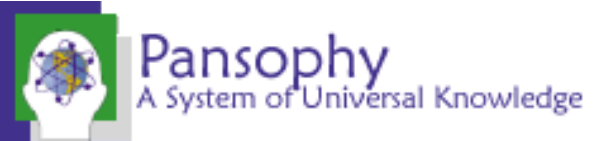

## General Request Required Fields

- User Requesting is a required field that is set to the user logged in by default. If a user is making a request for another employee select the name of employee, the request will be submitted for.
- Request Type is a required field that is set to general request by default. The type can be changed through the dropdown menu
- Project is a required field. Select the project related (or closest) to the request from the dropdown menu.
- Priority level is a required field. A priority of high would indicate this request is holding up production while a priority of low would allow reasonable time for the request to be completed.

| User Request to Pansobhy Form                           |                        |          |       |               |          |             |  |
|---------------------------------------------------------|------------------------|----------|-------|---------------|----------|-------------|--|
| User Requesting: MENIA 🗸                                |                        | Request  | Type: | General Reque | est v    |             |  |
|                                                         | Use CTRL+Left button c | ek to se | eet m | ultiple users | Users to | be notified |  |
|                                                         | ACAS                   | TILL ^   |       |               |          |             |  |
| Other users to be notified of request:                  | ACOM                   | 1ER      |       |               |          |             |  |
|                                                         | ADAM                   | IG 🗸 🗸   |       |               |          |             |  |
| Project: -0- V<br>Priority Level: O Low O Medium O High |                        |          |       |               |          |             |  |
| Browse No file selected.                                |                        |          |       |               |          |             |  |
| Comments:                                               |                        |          |       |               |          |             |  |
| Submit Request                                          |                        |          |       |               |          |             |  |
|                                                         |                        |          |       |               |          |             |  |

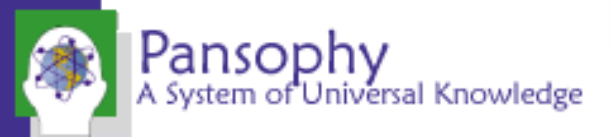

#### Types of Requests

- In addition to the general request form five additional forms are provided.
- NOTE: 'Add username to dropdown' is only applicable to existing employees

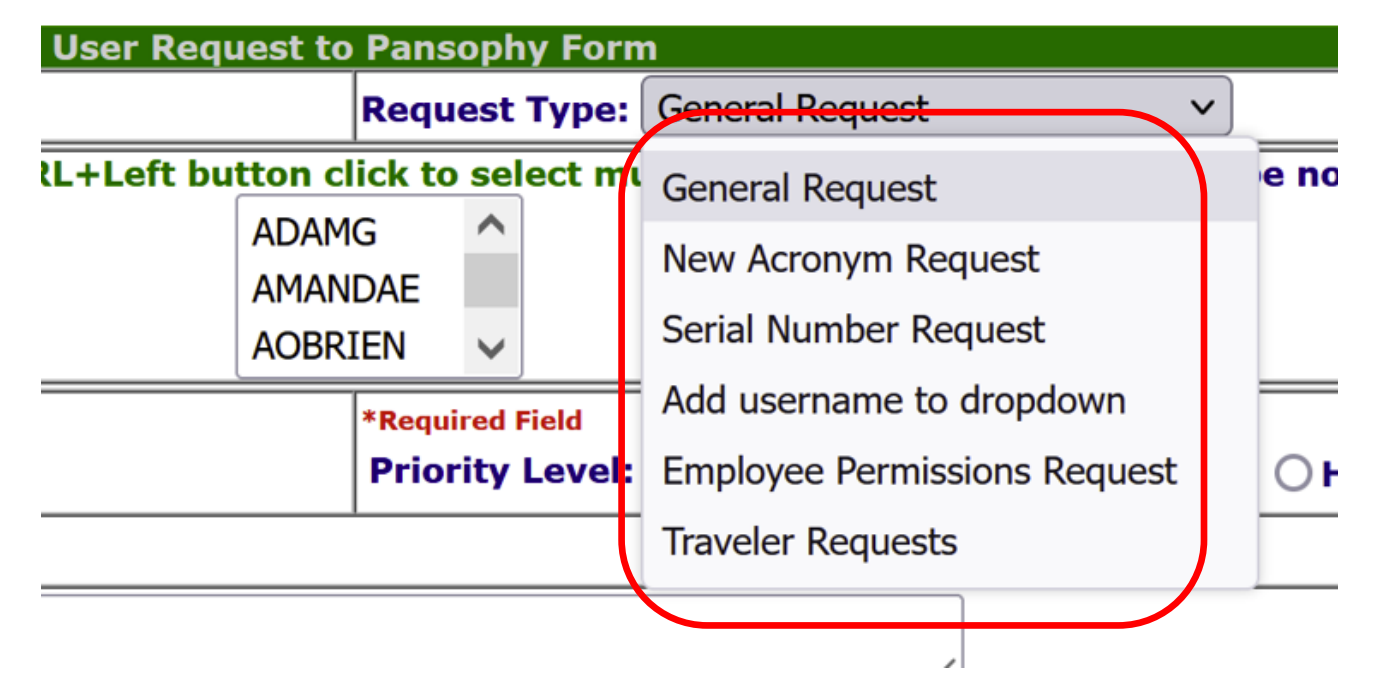

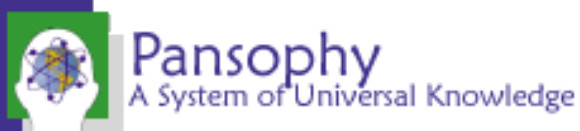

#### Requesting a New Acronym

- Requesting an acronym will add three required fields to the form.
  - Component name (Enter data in textbox)
  - Drawing number (Enter data in textbox
  - Description of acronym (Enter data in textbox)

|                                                        | User Request to Pansophy Form                                                                            |  |  |  |
|--------------------------------------------------------|----------------------------------------------------------------------------------------------------|--|--|--|
| Jser Requesting: MENIA 🛛 🗸                             | Request Type: New Acronym Request                                                                        |  |  |  |
| Other users to be notified of request:                 | Use CTRL+Left button click to select multiple users          ADAMG       AMANDAE         AOBRIEN       V |  |  |  |
| Project: -0-    Priority Level:   Low   Medium  High   |                                                                                                    |  |  |  |
| Browse No file selected.                               |                                                                                                    |  |  |  |
| Comments:                                              |                                                                                                    |  |  |  |
|                                                        | ACRONYM REQUEST INFO                                                                                     |  |  |  |
| Component Name:<br>Drawing Number:                     |                                                                                                    |  |  |  |
| Description of Acronym:                                |                                                                                                    |  |  |  |
| Submit Request                                         |                                                                                                    |  |  |  |
| Contact Us: <u>PansophyTeam</u>   <u>InventoryTeam</u> |                                                                                                    |  |  |  |

#### Requesting a Serial Number

- Requesting a serial number will add four required fields to the form.
  - Acronym (Select from dropdown menu)
  - Serial number: Multiples entered separated by comma (Enter in textbox)
  - Reason for request (Select radio button option that best suites need)
  - Radioactive material or radiologically controlled area needed (Select radio button)

|                |                          | Serial Number Request Info                           |                    |
|----------------|--------------------------|------------------------------------------------------|--------------------|
|                |                          | Acronym: -0- V                                       |                    |
|                |                          | Number(s):                                           |                    |
|                | Please check the b       | ox that best describes why this serial number        | needs to be added. |
| $\bigcirc$ Dis | assembled Component      | O Moving Projects O Fabricated Component             | O Other            |
|                | Please select if a Radio | active Material or a Radiologically Controlled       | Area is needed.    |
|                | ○ None                   | ○ RAM                                                | ○ RCA              |
|                |                          | Submit Request                                       |                    |
|                |                          | Contact Us: PansonhyTeam   InventoryTeam             |                    |
|                |                          | Contact os. <u>Pansophyrean</u> <u>Inventoryream</u> |                    |
|                |                          |                                                      |                    |

# Requesting an Existing User be Added to Dropdowns

- This request is only available for existing employees not new hires and will add two required fields to the form.
  - User group (This dropdown shows groups that users can be added to)
  - Username (Dropdown containing existing employees)

| ADD USER TO DROPDOWN                                                                                                    |     |                 |  |
|----------------------------------------------------------------------------------------------------|-----|-----------------|--|
| Disclaimer: This menu option is only for existing users. If you are a new user please visit the employee permissions form. |     |                 |  |
| User Group(s):                                                                                                    | -0- | Username: -0- v |  |
| Submit Request                                                                                                    |     |                 |  |
| Contact Us: <u>PansophyTeam</u>   <u>InventoryTeam</u>                                                                     |     |                 |  |

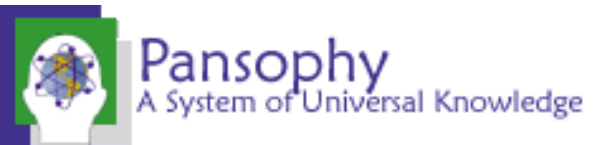

#### Requesting Permissions for Employees

- This form will allow users to request more permissions for existing or new employees.
- While this form shows available permissions some permissions may require additional approval outside of the Pansophy team.
- **NOTE**: If you are a supervisor requesting permissions for another employee you will remain 'User Requesting'

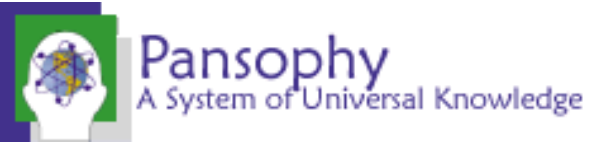

## Requesting Permissions for Employees

- Form will allow users to select permissions from three areas.
  - M:Drive Access
  - Pansophy Access
  - Docushare Access

| Pansophy<br>A System of Universal Knowledg |
|--------------------------------------------|
| Pansophy<br>A System of Universal Knowled  |

| Disclaimer: Some pansophy, docushare, and M:Drive access so                                     | elections may require additional approval beyond Pansophy Team |  |  |
|-------------------------------------------------------------------------------------------------|----------------------------------------------------------------|--|--|
| M:Drive Selections refer to write to permission versus read to                                  | ccess Requests                                                 |  |  |
| ☐ /sgroup/as                                                                                    | d/asddata area(s)                                              |  |  |
| Requires YubiKey Activation: Create a Ser                                                       | vice Now Request https://jlab.servicenowservices.com/          |  |  |
| Pansophy Team Group Areas                                                                       | Areas Handled by other SRF Personnel                           |  |  |
| ACC (Accelerator Group)                                                                         | SRFEE (Christiana Wilson)                                      |  |  |
| SRFCVP (SRF Cavity Processing Group)                                                            | SRFDATA (Kirk Davis)                                           |  |  |
| SRFINF (SRF Infrastructure Group)                                                               | CMM (Anne McEwen)                                              |  |  |
| SRFFABG (SRF Fabrication Group)                                                                 | MLP Area (Christine Fragapane)                                 |  |  |
| SRFTFGROUP (Thin Film Group)                                                                    | SRFSIGN (Anne McEwen)                                          |  |  |
| Panso                                                                                           | phy Access                                                     |  |  |
| Welcome to Pansophy 101 Training                                                                |                                                                |  |  |
| Traveler/Procedure Author? Requires Traveler Authorship                                         | Training                                                       |  |  |
| Pansophy Group(s) (select one group)                                                            |                                                                |  |  |
| ○ SRFOPS                                                                                        | ○ MLP                                                          |  |  |
| ○ SRF S&T                                                                                       | ○ FERMI                                                        |  |  |
| O FACILITIES O SLAC                                                                             |                                                                |  |  |
| ○ STUDENT                                                                                       | ○ ANL                                                          |  |  |
| O CRYO                                                                                          | ORNL                                                           |  |  |
| OMACHSP                                                                                         | OUSLARP                                                        |  |  |
| OMSSURV                                                                                         | ⊖ stx                                                          |  |  |
| Pansophy Pro                                                                                    | bject Area Access                                              |  |  |
| -0-                                                                                             | ▼                                                              |  |  |
| Docust                                                                                          | are Access                                                     |  |  |
| Requires a DocuShareLicense -Contact <a href="mailto:docushare@jlab.org">docushare@jlab.org</a> |                                                                |  |  |
| DocuShare Training                                                                              |                                                                |  |  |
| DocuSha                                                                                         | are Group(s)                                                   |  |  |
| Traveler/Procedure Author                                                                       | SRF Management                                                 |  |  |
| SRF QA Procedure Owner                                                                          | SRF Group Leader                                               |  |  |
| Business Sensitive                                                                              |                                                                |  |  |
|                                                                                                 |                                                                |  |  |

## Requesting Permissions (Existing Employee)

- If existing employee is selected, then two required fields will be added to the form.
  - Employee Username (Dropdown menu)
  - Employee Supervisor (Dropdown menu)

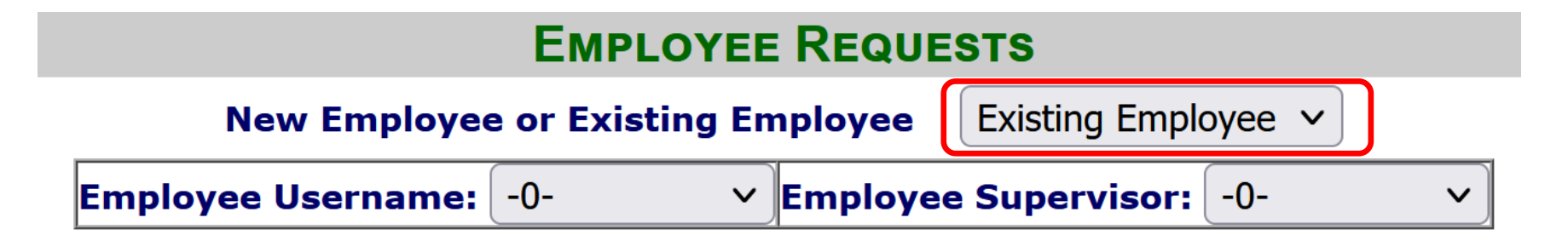

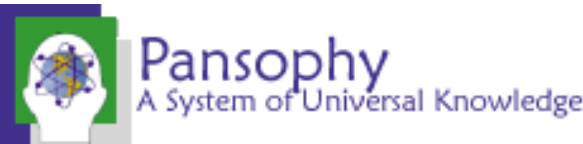

#### Requesting Permissions (New Employee)

- If new employee is selected three required fields will be added to the form. This
  is because a new employee may not have been added to dropdown menus so
  additional information is needed.
  - Employee full name (Enter in textbox)
  - Employee username (Enter in textbox)
  - Employee supervisor (Dropdown menu)

| EMPLOYEE REQUESTS                    |              |   |  |  |
|--------------------------------------|--------------|---|--|--|
| New Employee or Existing Employee    | New Employee | ~ |  |  |
| Employee Full Name:                  |              |   |  |  |
| Employee Username:                   |              |   |  |  |
| Employee Supervisor: -0- V           |              |   |  |  |
| de such and McDaine and a lost in an |              |   |  |  |

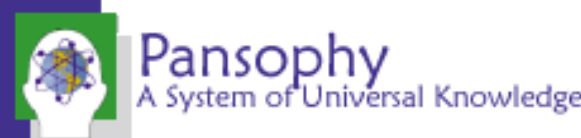

#### Traveler Delete/Reopen Requests

- This request will add four required fields to the form.
  - Traveler ID (Enter in textbox)
  - Sequence number (Enter in textbox)
  - Delete/Reopen/Other (Select radio button)
  - QMS reasoning (Enter in textbox)

| TRAVELER REQUESTS                                                            |       |  |  |  |
|------------------------------------------------------------------------------|-------|--|--|--|
| Traveler ID:                                                                 |       |  |  |  |
| Sequence Number                                                              | r(s): |  |  |  |
| O Delete O Reopen O Other                                                    |       |  |  |  |
| QMS Reason for traveler to be reopened/deleted or describe the other reason. |       |  |  |  |
| Submit Request                                                               |       |  |  |  |

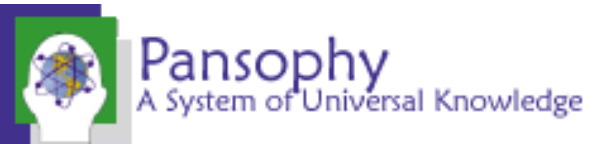

#### What happens once I submit a request?

- 1. Email automatically sent to pansophy
- 2. Logged into a new database system for requests
- 3. A Pansophy Team member will perform the request and/or ask for clarification on request.
- 4. An email will be sent when request is completed.

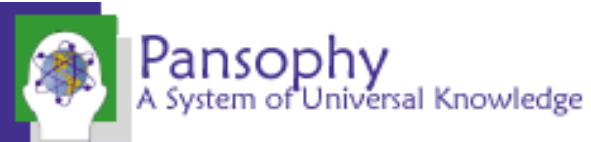

# Thank You For Listening

Questions?

Additional questions or concerns can be directed to pansophy@jlab.org

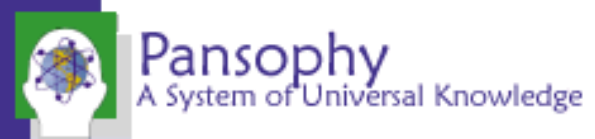